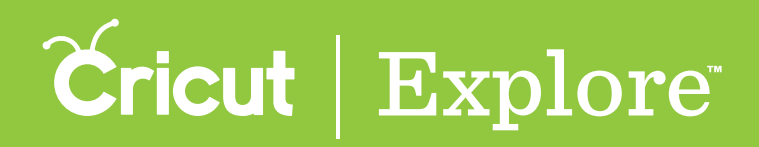

## **Color Sync panel**

The Color Sync panel allows you to sync up layer colors to reduce the number of different material colors you plan to use in this project. Sync layer colors by dragging a layer and dropping it on another layer whose color you want to match.

**Step 1** Tap the Sync button to open the Color Sync panel.

**Step 2** Tap and hold a layer handle, then drag the layer on top of another layer and release it.

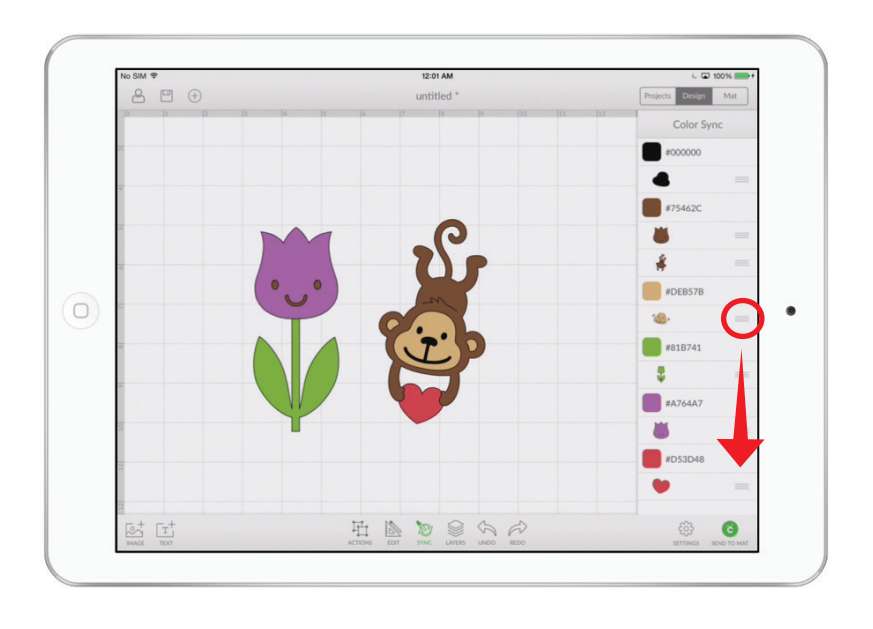

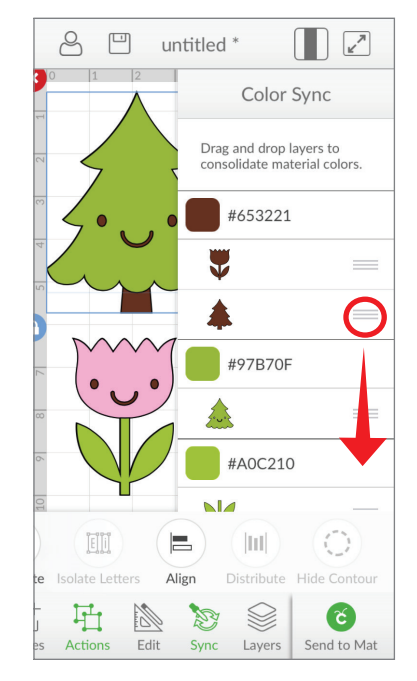

**Step 3** The color of the first layer will change to the color of the second layer.

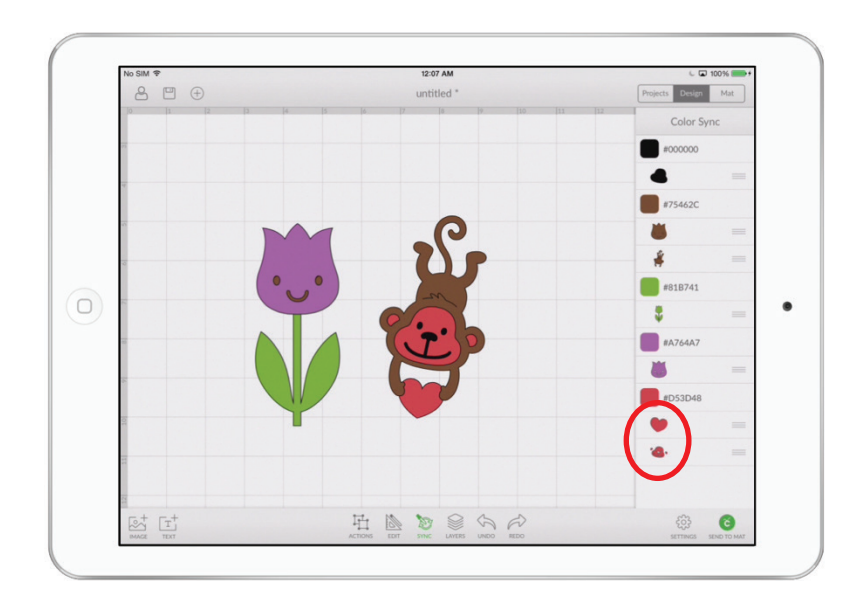

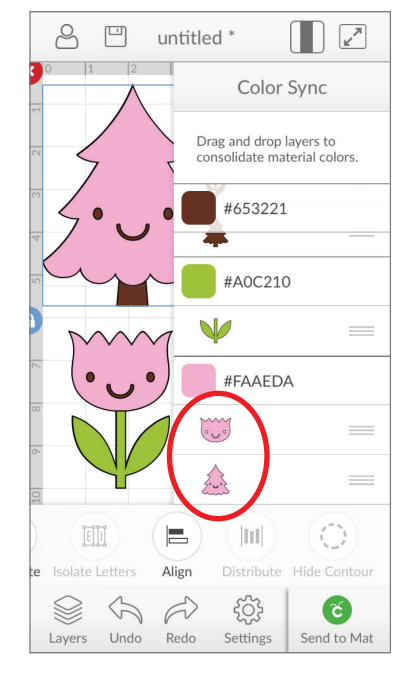

Section 09 Page 1